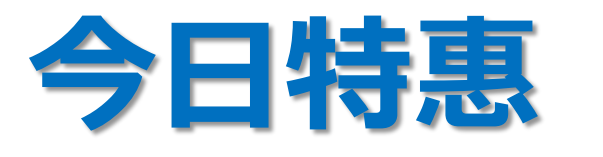

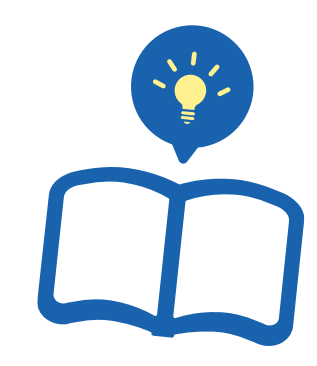

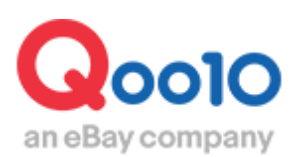

Update 2021-10

目录

| ■ 今日特惠是指            | <u>3</u>  |
|---------------------|-----------|
| 1. 今日特惠是指           | <u>3</u>  |
| 2. 今日特惠的种类          | <u>3</u>  |
| ① 设置今日特惠            | <u>4</u>  |
| ② 投放高级付费广告          | <u>6</u>  |
| ③ 投放普通付费广告          | <u>10</u> |
| ④ 高级付费广告与普通付费广告的比较  | <u>12</u> |
|                     |           |
| ■ 今日特惠的设置方法         | <u>13</u> |
| 1. 设置今日特惠           | <u>14</u> |
| 2. 申请广告投放           | <u>20</u> |
|                     |           |
| ■ 如何修改·取消付费推广的今日特惠  | <u>26</u> |
| 1. 高级付费广告与普通付费广告的区别 | <u>26</u> |
| 2. 如何修改已申请的推广商品     | <u>26</u> |
| 3. 如何取消已申请的推广商品     | <u>29</u> |
|                     |           |
| ■ 今日特惠的结算方法         | <u>31</u> |

# 今日特惠是指?

## 1. 今日特惠是指

- 今日特惠是在为期一天的时间内,实行的商品特价优惠销售的措施。
- 设置今日特惠后, 如再申请投放付费广告。可增加店铺商品的曝光率和点击量。

|         | 今日特惠             |
|---------|------------------|
| 折扣比例    | 1%以上             |
| 优惠期间    | 设置日0点到24点为止的24小时 |
| 购物车优惠券  | 可以一并使用           |
| 成交手续费   | 折扣前价格×手续费率       |
| 投放费用 高级 | 3,000 Qcash      |
| 投放费用 普通 | 1,000 Qcash      |

### 2. 今日特惠的种类

- 今日特惠分为:设置今日特惠和投放付费广告两种。设置今日特惠无额外费用。
- 投放付费广告的商品, 会在专题页面登出。增加店铺商品的曝光度和浏览量。

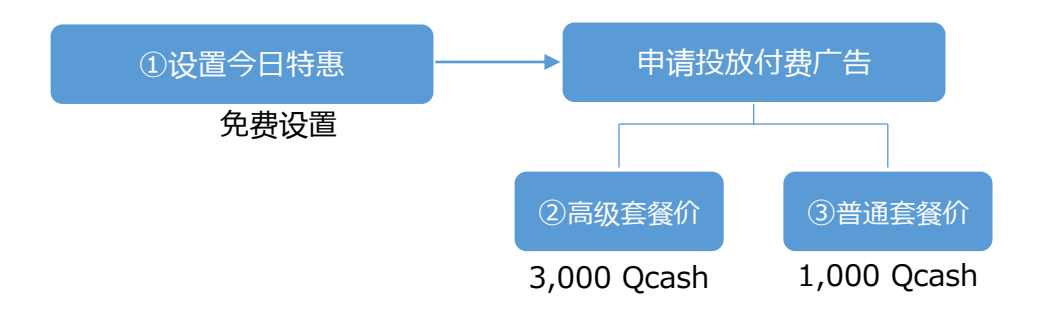

## 2. 今日特惠的种类 – ① 设置今日特惠

- 商品页面直接显示特惠价。
- 今日特惠活动页面:不登出
- 设置费用:无

| 设置今日特惠的商品页面 |
|-------------|
| <网页版>       |

|                                                                                                    | クラランス 【Qoo10限<br>フォートリップオイル 含 | 定SALE】即売り切れの大人気でオイルリップ美容液 クラランスコン<br>と6色唇の縦ジフ、乾燥に |
|----------------------------------------------------------------------------------------------------|-------------------------------|---------------------------------------------------|
| ふれたくなる唇へ                                                                                                    | すべてのクラランスの商品を                 | <u>見ます</u> »                                      |
|                                                                                                    | 参考価格                          | 3,456円                                            |
|                                                                                                    | 販売価格                          | 3,000円                                            |
|                                                                                                    | 今日の特価                         | 1,999円 (78個が可能)                                   |
|                                                                                                    | 発送国                           | 国内                                                |
|                                                                                                    | 送料 🏬                          | 🍞 Qxpress - 無料                                    |
|                                                                                                    | 発送開始日                         | 2018/07/13                                        |
| And Land<br>And Land<br>And La | 数量                            | 1 🚔                                               |
| $\square$                                                                                                    | 商品のタイブ                        |                                                   |
|                                                                                                    |                               |                                                   |
| 販売価格                                                                                                    | 3,                            | 四000円                                             |
| 今日の特価                                                                                                    | 1,                            | 999円 (78個が可能)                                     |
|                                                                                                    |                               |                                                   |

## 2. 今日特惠的种类 – ① 设置今日特惠

设置今日特惠的商品页面 <手机界面>

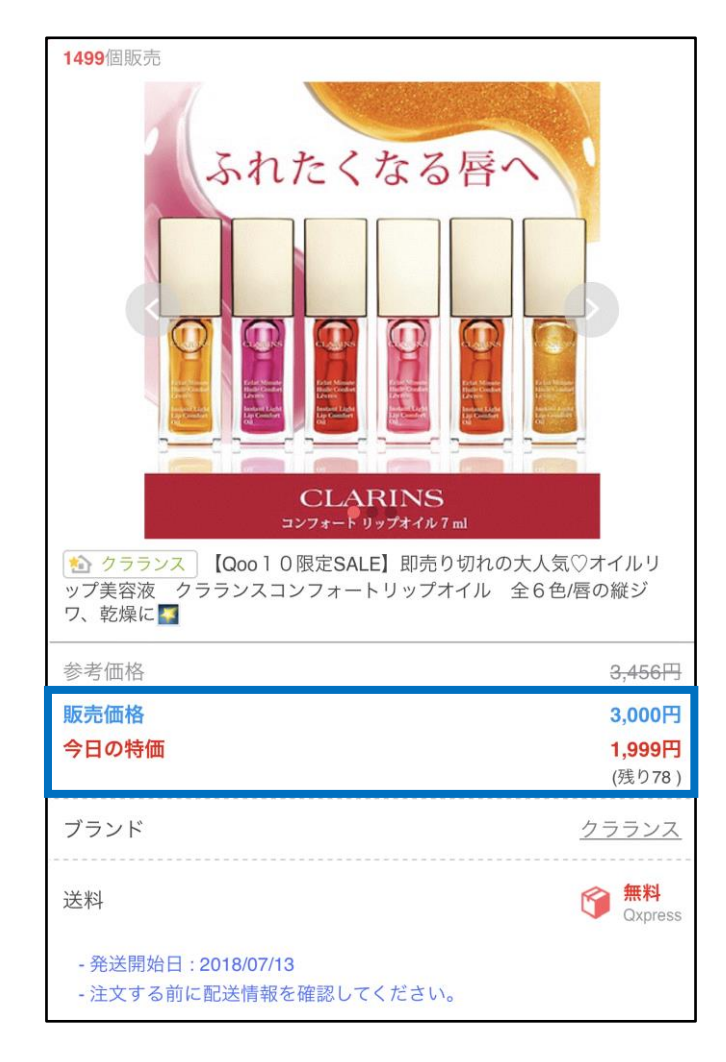

### 2. 今日特惠的种类 – ②投放付费广告(高级套餐)

- 登出:「今日特惠」活动页面上端醒目位投放登出。
- 投放费用: 3,000 Qcash

#### 「今日特惠」广告投放页面 <网页版>

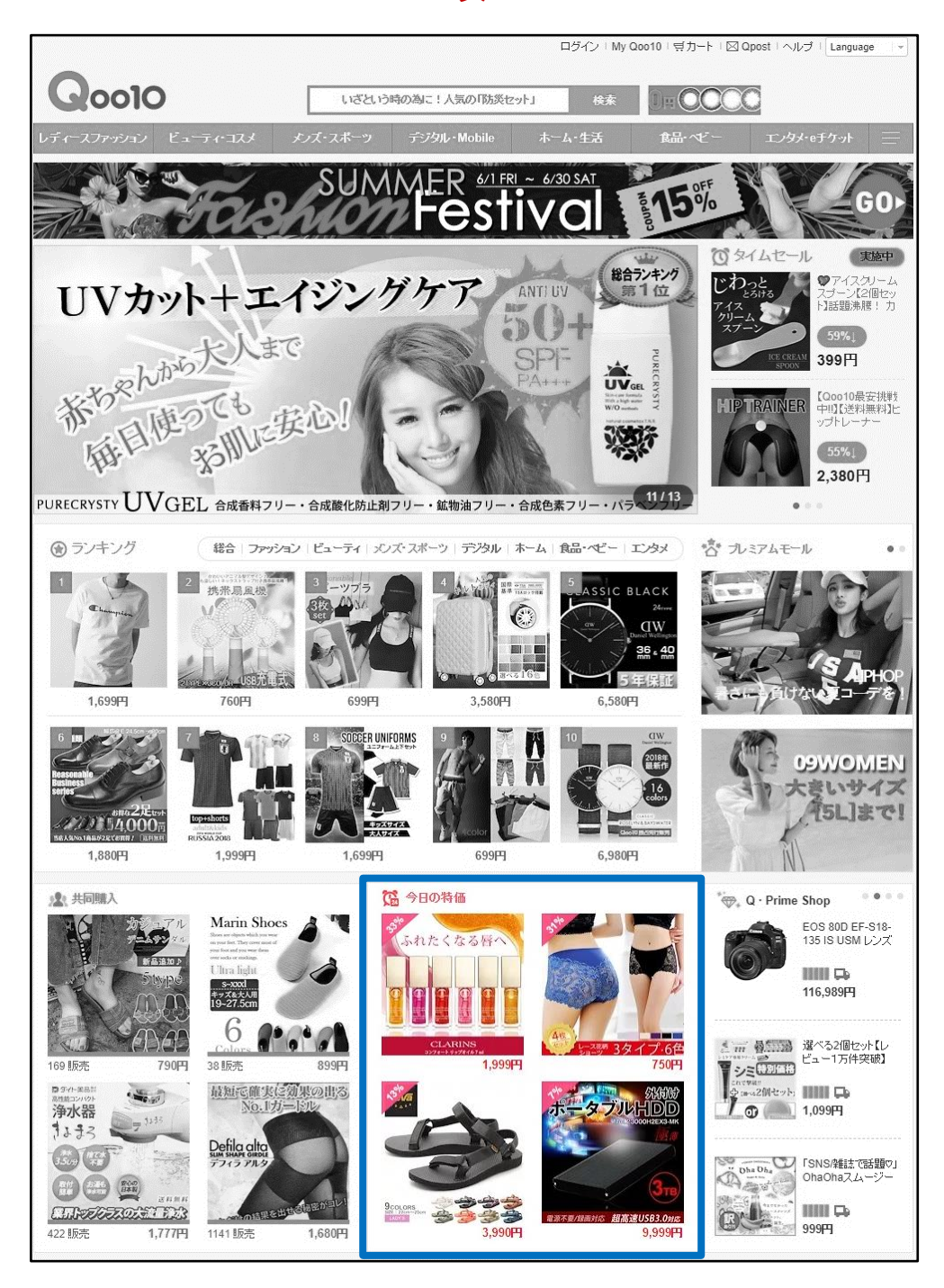

#### 「今日特惠」广告投放页面查看方法 <手机界面>

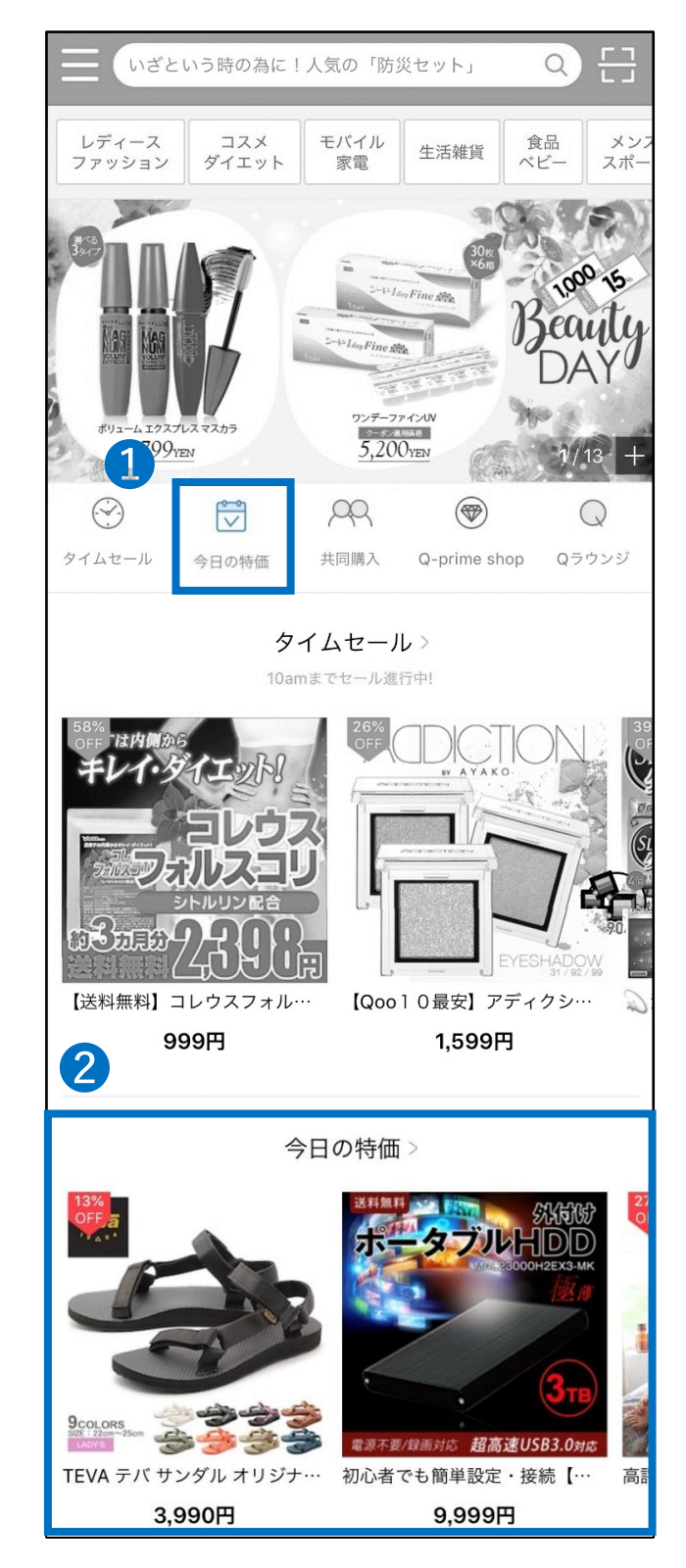

2. 今日特惠的种类 – ②投放付费广告(高级套餐)

#### 高级套餐广告投放页面 <网页版>

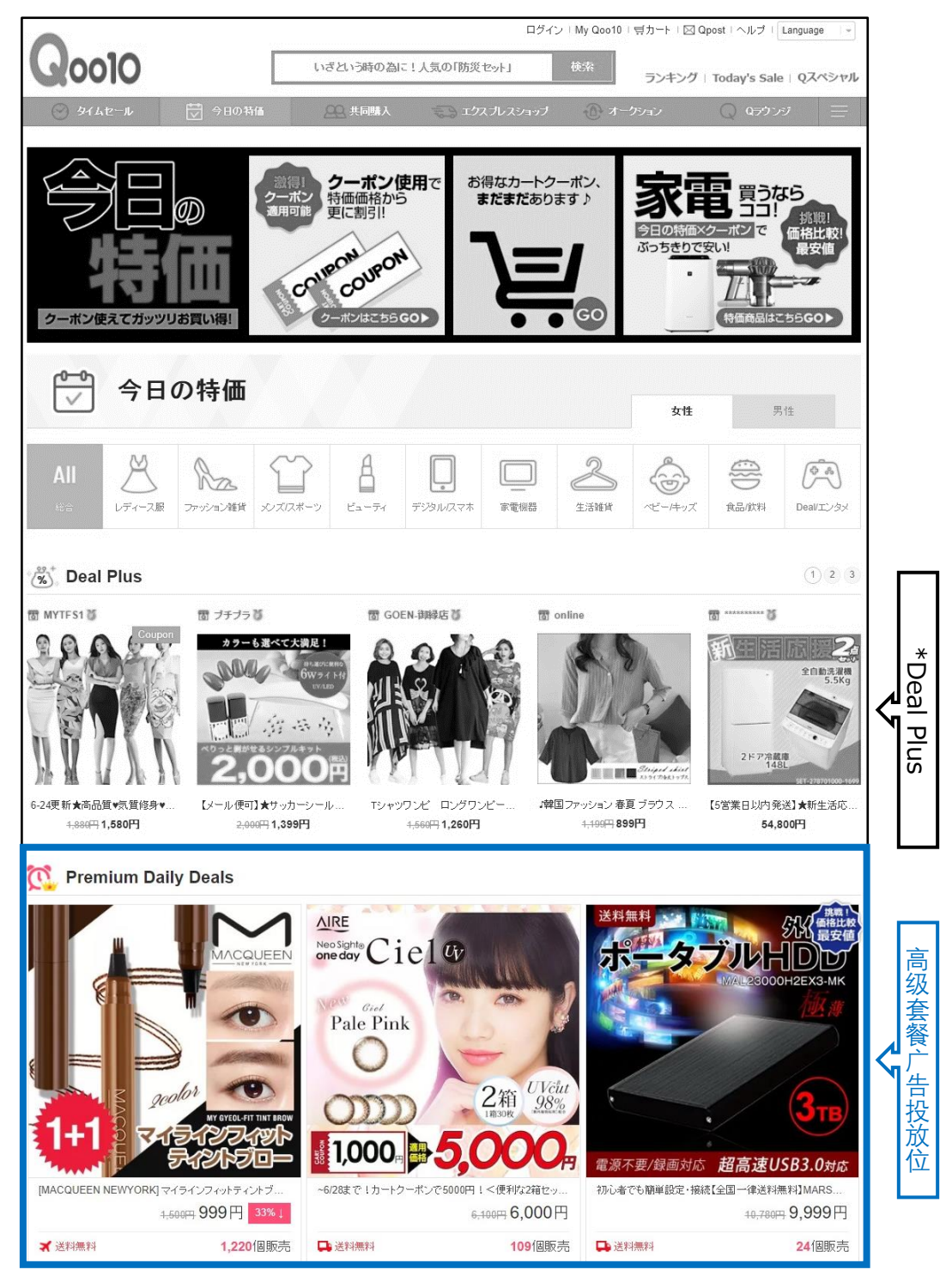

\*Deal Plus是「Plus 展示」推广中的一种。详细请咨询。

高级套餐广告投放页面 <手机界面>

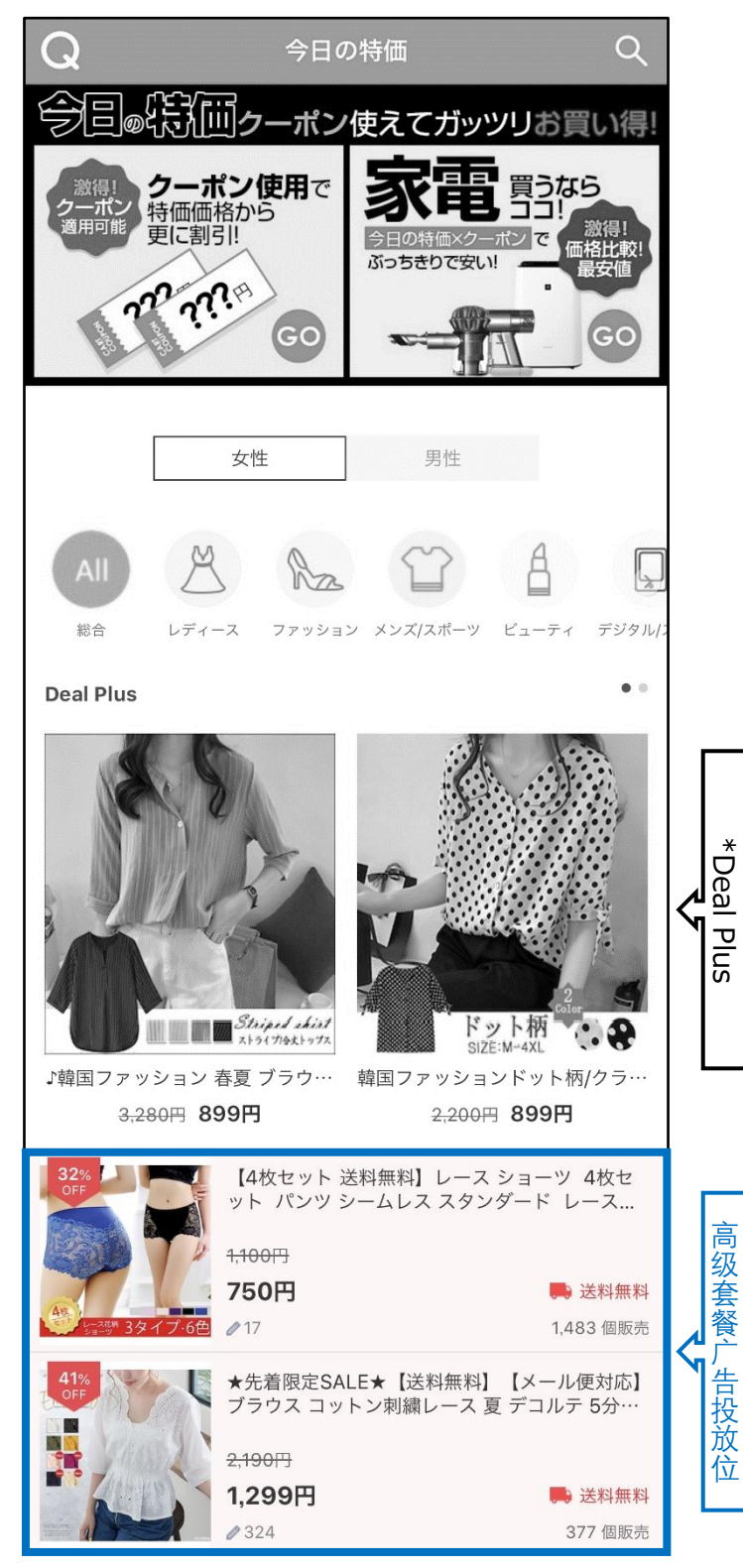

\*Deal Plus是「Plus展示」推广中的一种。详细请咨询。

### 2. 今日特惠的种类 – ③投放付费广告(普通套餐)

- 登出:「今日特惠」活动页面的下端投放登出。
- 投放费用: 1,000 Qcash

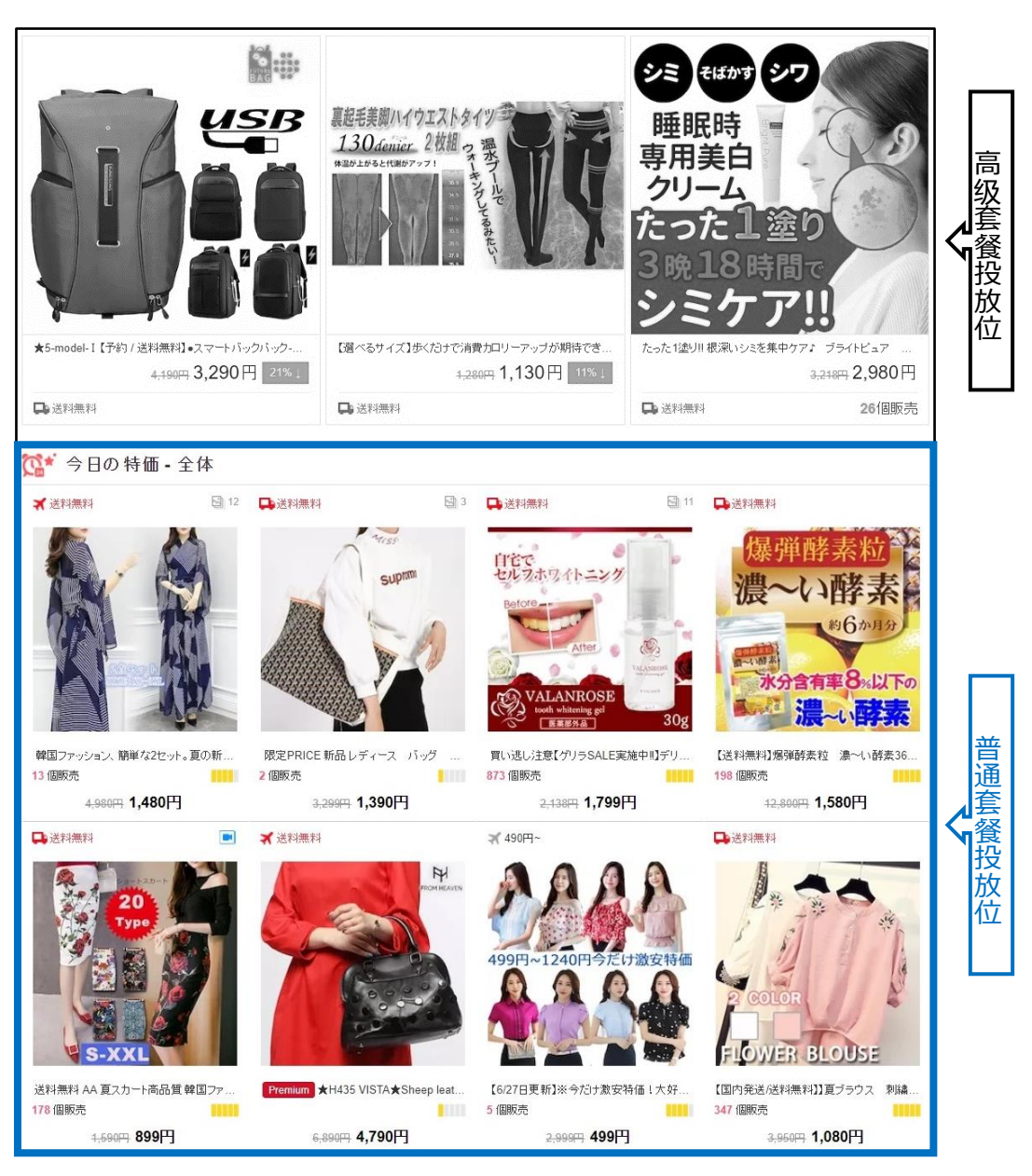

#### 标准套餐广告投放页面 <网页版>

#### 普通套餐广告投放页面 <手机界面>

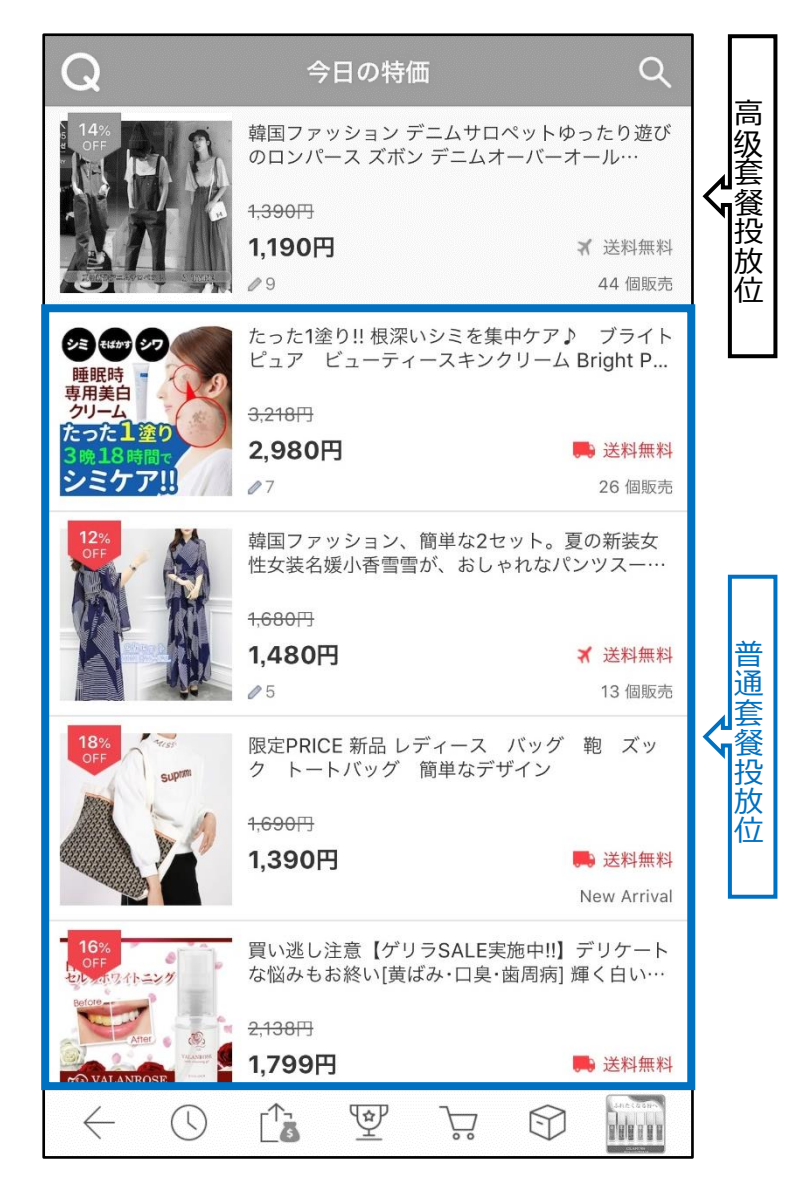

#### • 今日特惠「高级套餐」与「普通套餐」的对比表

| 栏目     | 高级套餐                                        | 普通套餐                                        |
|--------|---------------------------------------------|---------------------------------------------|
| 广告投放位  | 「今日特惠」活动页面 <mark>上端</mark>                  | 「今日特惠」活动页面下端                                |
| 申请开始时间 | 投放日前10天上午10点起                               | 投放日前10天上午10点起                               |
| 申请截止时间 | 投放日前一天的23点为止                                | 投放日前一天的23点为止                                |
| 广告投放费用 | 3,000 Qcash/次                               | 1,000 Qcash/次                               |
| 投放次数限制 | 一个月之内同一种商品投放<br>上限为10次 全部商品的合计<br>投放上限为300次 | 一个月之内同一种商品投放<br>上限为15次 全部商品的合计<br>投放上限为300次 |
| 更换投放商品 | 投放前/活动中都可以更换                                | 一旦登出,不可中途更换                                 |

# 今日特惠的设置方法

## 如何设置?

登录J·QSM后台

https://qsm.qoo10.jp/GMKT.INC.GSM.Web/Login.aspx

| 广台 | 告>限时特价&今日特惠                |
|----|----------------------------|
|    | Qoo10 Sales Manager        |
|    | <b>自</b> 商品管理              |
|    | 🌲 广告                       |
|    | 广告及展示                      |
|    | Plus展示                     |
|    | 超级排位上升 <u>New!</u>         |
|    | Smart Sales广告 <u>New!</u>  |
|    | 新商品                        |
|    | QSpecial 高級                |
|    | Q-Analytics                |
|    | 特殊折扣管理                     |
|    | 限时特价&今日特惠                  |
|    | 集体购买                       |
|    | 超级折扣促销 <u>New!</u>         |
|    | SUPER SALE促销活动 <u>New!</u> |

# 今日特惠的设置方法

### 1. 设置今日特惠

#### 2. 申请广告投放

- 单纯设置今日特惠,不参加投放付费广告活动的商品,只需要步骤「1.设置 今日特惠」即可。
- 参加投放付费广告的商品,在设置完步骤「1.设置今日特惠」后,还需要设置
   「2.申请广告投放」。

## 1. 设置限时特价

1 限时特价&今日特惠菜单内>今日促销优惠详情项目栏>点击【选 择商品】

| Qoo10 Sales Manager                                     | ● (+)<br><b>前体中文</b> ▼ 向Qco10进行 | ī咨询      |                     |          |                     |              |            |                    |   |
|---------------------------------------------------------|---------------------------------|----------|---------------------|----------|---------------------|--------------|------------|--------------------|---|
| ≡ •                                                     | 特殊折扣管理                          |          |                     |          |                     |              |            |                    |   |
| <b>☆。</b> 基本信息                                          | 打折设定以及广告申请                      | 广告展示日程   |                     |          |                     |              |            |                    |   |
| 商品管理                                                    |                                 |          |                     |          |                     |              |            |                    |   |
| ▲ 广告                                                    | 期间                              |          | 2022/10/28 🛅 - 2022 | /11/11   |                     | 宣传类型         |            | 所有                 | ~ |
| 广告及展示                                                   | 状态                              | ŧ        | - 放                 |          |                     | 搜索           |            | 選擇 >               |   |
| Plus                                                    | 類型                              | 等品就得     | 商品名                 | 数量 (     | 價格 優惠價料             | h 购买数量限<br>制 | 期间         | 時間區域               |   |
| 超级排位上升 <u>New!</u>                                      |                                 |          |                     |          |                     |              |            |                    |   |
| Smart Sales/**告 <u>New/</u>                             |                                 |          |                     |          |                     |              |            |                    |   |
| 新商品                                                     |                                 |          |                     |          |                     |              |            |                    |   |
| QSpecial 高级                                             |                                 |          |                     |          |                     |              |            |                    |   |
| Q-Analytics                                             |                                 |          |                     |          |                     |              |            |                    |   |
| 特殊折扣管理                                                  | ヘロ/見端/直書計                       | é é Mi   |                     |          |                     |              |            |                    |   |
| 開封特价&今日特惠                                               | ウロル明1変感計                        | FIR      | 探索只                 |          | 扩励实员计传递两            |              |            |                    |   |
| 集体购买                                                    | 商品                              | (供格: 周   | HERE :              |          | 11PtIM020+1Finisipa |              |            |                    |   |
| 超级折扣促销 <u>New!</u>                                      | 宣传类型                            | 今日促銷優惠 🗸 |                     |          |                     | 期间           | 2022/1     | 1/04 🛅 ~ 2022/11/0 | 4 |
| SUPER SALE促销活动 <u>New!</u>                              | 優惠金額                            | 円、       | 基本优惠:               | 優惠價格: 0  | 请把促销打折设定为1%。        | UL           |            |                    |   |
| Copyright ©2022 eBay Japan G.K.<br>All Rights Reserved. | 数量多                             | 所有:(     | 個剩餘)/每人             | Ŷ        |                     |              |            |                    |   |
|                                                         | /@                              | <u>}</u> |                     |          |                     |              |            |                    |   |
| 今日促銷優惠試了                                                |                                 |          |                     |          |                     |              |            |                    |   |
| <b>*D</b>                                               | 選擇商品                            |          |                     | 打開商品詳慎   | 青網頁                 |              |            |                    |   |
| 岡面<br>賃作                                                | 各: 庫存:                          |          |                     |          |                     |              |            |                    |   |
| 宣传类型                                                    | 日促銷優惠 🗸                         |          |                     |          | 期间                  | ]            | 2022/11/04 | ~ 2022/11/04       | 4 |
| 優惠金額                                                    | 円~                              | 本优惠:     | 優惠價格: 0             | 请把促销打折设定 | 为1%以上               |              |            |                    |   |
| <b>数量制限</b> 所有                                          | j: (                            | 個剩餘)/每人  | $\uparrow$          |          |                     |              |            |                    |   |
|                                                         |                                 |          |                     |          |                     |              |            |                    |   |

#### 2点击【选择商品】后会自动弹出下图的窗口。查询需要设置的商品号码。

| == 商品总分类 == | - III - III - III - III - III - III - III - III - III - III - III - III - III - III - III - III - III - III - I | == 中分类选择 == 🔻 | == 小分类选择 == ▼ |    |
|-------------|----------------------------------------------------------------------------------------------------|---------------|---------------|----|
| 商品代码 🔻      |                                                                                                    |               |               | 查道 |
| 商品代码        |                                                                                                    | 商品名           | 价格            |    |
| CHJ I HHCHI |                                                                                                    | ытинсы        | VIII          |    |
|             |                                                                                                    |               |               |    |
|             |                                                                                                    |               |               |    |

<按商品代码或商品名来搜索>

#### • 选择「商品代码」或「商品名」, 输入对应的商品代码和商品名称,

### 点击【查询】

| = 商品总分类 ==                                                                                                    | = ▼ == 中分类选择 == ▼ == - | 小分类选择 == ▼         |        |
|----------------------------------------------------------------------------------------------------|------------------------|--------------------|--------|
| 商品名 ▼ 半                                                                                                    | 袖                      |                    | 查询     |
| 商品代码                                                                                                    | 商品名                    | 价格                 | 数量     |
| MAGINE IN CONTRACTOR OF CONTRACTOR OF CONTRA | 『ウエストデザインで、女性らしく美しく! 』 | <mark>1,680</mark> | 99,99  |
| 597139909                                                                                                    | 【ベルトセットのコントラストがお洒落なブラ  | 1,390              | 99,99  |
| 591404587                                                                                                    | 【長袖と半袖】花柄ブラウス オーバーサイズ  | 1,390              | 99,99! |
|                                                                                                    |                        |                    |        |

#### <按商品类别来搜索>

#### • 选择「商品总分类」和「中分类」、「小分类」点击【查询】

#### • 「商品总分类」和「中分类」是必选项目

| == 商品总分类:                                                                                                    | == ▼ == 中分类选择 == ▼ == / | 小分类选择 == ▼         |        |  |
|----------------------------------------------------------------------------------------------------|-------------------------|--------------------|--------|--|
| 商品名 ▼                                                                                                    | 半袖                      |                    | 查询     |  |
| 商品代码                                                                                                    | 商品名                     | 价格                 | 数量     |  |
| 000237914                                                                                                    | 【ウエストデザインで、女性らしく美しく!】   | <mark>1,680</mark> | 99,99! |  |
| 547039009                                                                                                    | 【ベルトセットのコントラストがお洒落なブ    | 1,390              | 99,99! |  |
| 591404587                                                                                                    | 【長袖と半袖】花柄ブラウス オーバーサイズ   | 1,390              | 99,99! |  |
| and the second second se |                         |                    |        |  |

● 点击需要设置的商品,按【选择】

| == 商品总分类 = | == ▼ == 中分类选择 == ▼ == | 小分类选择 == ▼ |          |
|------------|-----------------------|------------|----------|
| 商品名 🔻      | 半袖                    |            | 查询       |
| 商品代码       | 商品名                   | 价格         | 数量       |
| MACTINE.   | 『ウエストデザインで、女性らしく美しく!』 | 1,680      | 99,99!   |
| 597039809  | 【ベルトセットのコントラストがお洒落なブラ | 1,390      | 99,99    |
| 591401587  | 【長袖と半袖】花柄ブラウス オーバーサイズ | 1,390      | 99,99! - |
| 4          |                       |            | •        |

## ④ 确认需要设置的商品 宣传类型设置为「今日促销优惠」

| 赤口   | 595.     | 選擇商品       | https://www.qoo10.jp/g/59523 | 打開商品詳情網頁  |      |            |   |            |  |
|------|----------|------------|------------------------------|-----------|------|------------|---|------------|--|
| Man  | 價格: 1680 |            | 999                          |           |      |            |   |            |  |
| 宣传类型 | 今日促銷奧    | <b>≞</b> ∨ |                              | 4         | 期间   | 2018/07/01 | ~ | 2018/07/07 |  |
| 優惠金額 |          | 円▼基本       | 优惠: 0 優惠價格: 1680             | 请把促销打折设定为 | 1%以上 |            |   |            |  |
| 粉目生用 | 所有:      | (          | 個剩餘)/每人 个                    |           |      |            |   |            |  |

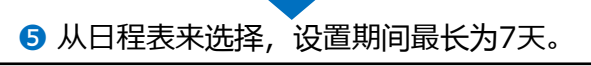

| •  | Jul | ~  | 2  | 018 | ~  |    |  |
|----|-----|----|----|-----|----|----|--|
| su | мо  | TU | WE | тн  | FR | SA |  |
| 1  | 2   | 3  | 4  | 5   | 6  | 7  |  |
| 8  | 9   | 10 | 11 | 12  | 13 | 14 |  |
| 15 | 16  | 17 | 18 | 19  | 20 | 21 |  |
| 22 | 23  | 24 | 25 | 26  | 27 | 28 |  |
| 29 | 30  | 31 |    |     |    |    |  |

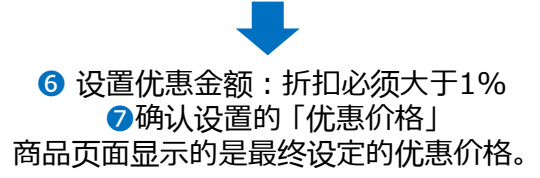

| _ 6             | 595237   | 選擇商品                                                                                                    | https://www.qoo | 010.jp/g/5952 | 3    | 打開商品詳情網頁      |
|-----------------|----------|----------------------------------------------------------------------------------------------------|-----------------|---------------|------|---------------|
| 伸品              | 價格: 1680 | 庫存: 99                                                                                                    | 999             |               |      |               |
| 官传举型            | 今日促銷優惠   | ~                                                                                                    |                 |               |      |               |
| and the Preader |          | the second states of the second states of the secon |                 |               |      |               |
| 便惠金額            | 100      | 円✔ 基本                                                                                                    | 优惠: 0           | 優惠價格:         | 1580 | 请把促销打折设定为1%以上 |

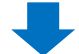

Г

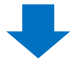

8 设置数量限制 设置特价销售商品的总数量(必填选项)和 单人单次购买上限数量(选填选项)。

| ÷-0  | 59523    | 選擇商品   | https://www. | qoo10.jp/g/59523 | 打開商品詳情網頁      |
|------|----------|--------|--------------|------------------|---------------|
| 伸品   | 價格: 1680 | 庫存: 99 | 999          |                  |               |
| 宣传类型 | 今日促銷優惠   | ~      |              |                  |               |
| 優惠金額 | 100      | 円▼基本   | 优惠: 0        | 優惠價格: 1580       | 请把促销打折设定为1%以」 |
| 数量制限 | 所有: 100  | (      | 個剩餘)/ 每      | 私 3 个            | 2             |

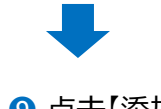

9 点击【添加】

| 期间        | 2018/07/01 | ~ | 2018/07/07 |   |    |
|-----------|------------|---|------------|---|----|
| 请把促销打折设定为 | 31%以上      |   |            |   |    |
|           |            |   |            |   |    |
|           |            |   |            | 9 | 添加 |
|           |            |   |            |   |    |

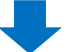

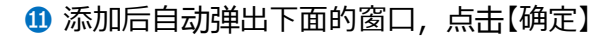

| 今日促銷:-100円  |  |  |  |
|-------------|--|--|--|
| 基本优惠:0円     |  |  |  |
| 商品价格:1,680円 |  |  |  |

2 确认是否正常设置完毕。

#### 点击限时特价&今日特惠页面上端【搜索】按钮,确认设置是否正确。

|        |        |                        |       |       |       |            |            |      |          | M – |
|--------|--------|------------------------|-------|-------|-------|------------|------------|------|----------|-----|
| 副间     |        | 2018/07/04 📋 ~ 2018/07 | /18 🗒 |       |       |            | 宣传类型       |      | 今日促銷優惠 ▼ | QI  |
| 糙      |        | 戫✓                     |       |       |       |            | 挗          |      |          |     |
| 趯      | 育品試問   | 商品名                    | 数量    | 價格    | 便惠價格  | 购买数量限<br>制 | 鮦          | 時間區域 |          |     |
| 今日促銷優惠 | 59671  | 大人可愛い!! 後ろ姿で差を付けるパックリオ | 99999 | 1,690 | 1,290 |            | 2018-07-14 |      |          |     |
| 今日促銷優惠 | 59671  | 大人可愛い!! 後ろ姿で差を付けるパックリボ | 99999 | 1,690 | 1,290 |            | 2018-07-07 |      |          |     |
| 今日促銷優惠 | 59671  | ストライプスリーブドッキングトップス補[   | 99999 | 1,150 | 999   |            | 2018-07-07 |      |          |     |
| 今日促銷優惠 | 596718 | 【人気上下2点セット・全絶レディース】し   | 99999 | 1,550 | 1,150 |            | 2018-07-07 |      |          |     |
| 今日促銷優惠 | 596718 | ワンピース モダール レディース ロング丈り | 99999 | 1,450 | 1,080 |            | 2018-07-14 |      |          |     |
| 今日促銷優惠 | 596718 | ワンピース モダール レディース ロング丈り | 99999 | 1,450 | 1,080 |            | 2018-07-07 |      |          |     |
| 今日促紛優東 | 59661f | 【人気上下2点セット・全2色レディース】   | 00000 | 1 490 | 1 190 |            | 2018-07-14 |      |          |     |

# 今日特惠设置方法

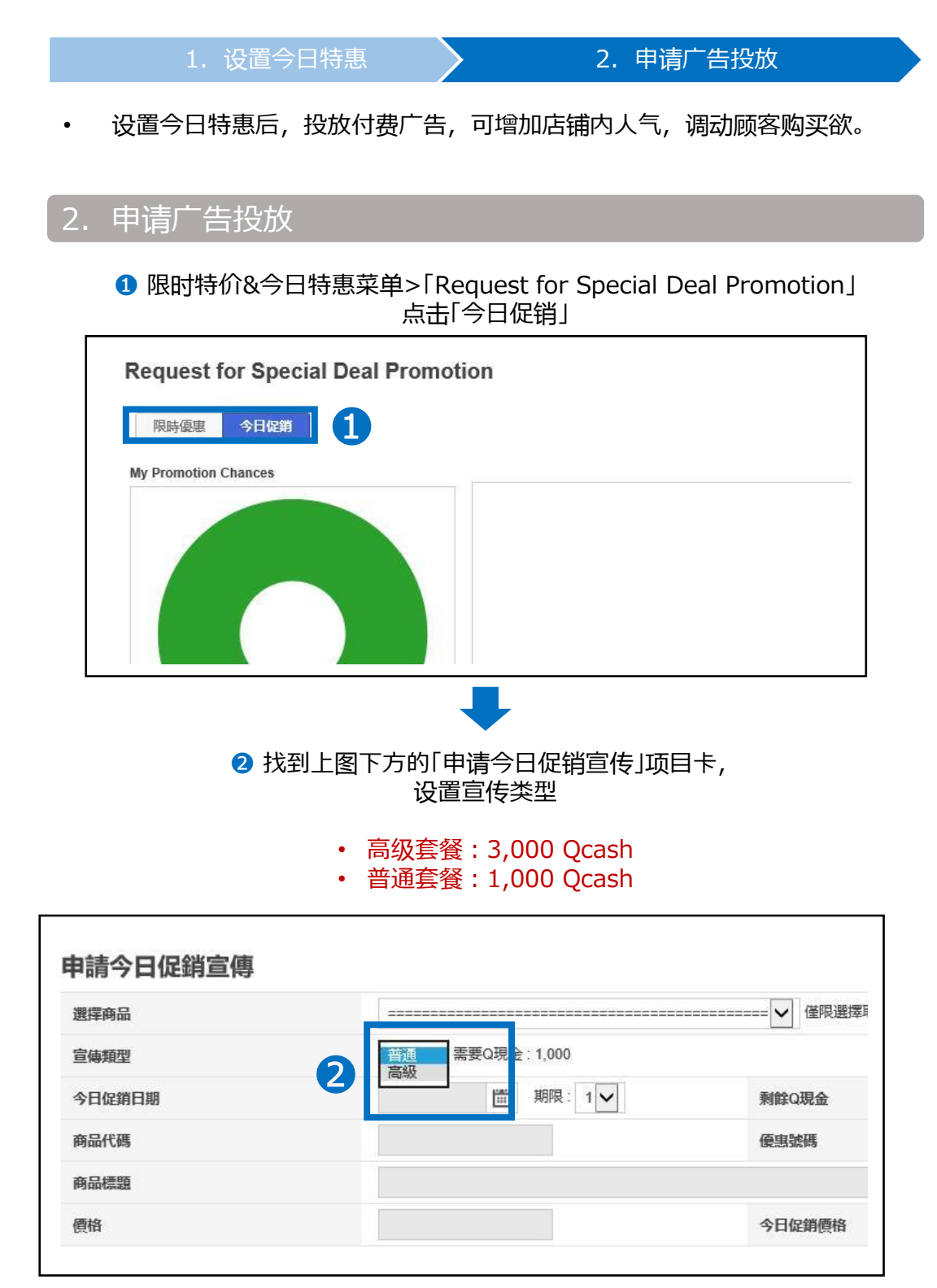

# 今日特惠设置方法

商品標題

價格

| 1. 设置今日特惠  |                                               | 2. 申请广告:   | 投放          |
|------------|-----------------------------------------------|------------|-------------|
|            |                                               |            |             |
| ③点击「逆      | ■ 上 本 語 に の に の の の の の の の の の の の の の の の の | 目条的下拉菜单    |             |
|            |                                               |            |             |
|            |                                               |            |             |
| 申請今日促銷宣傳 3 |                                               |            |             |
| 選擇商品       |                                               |            | ====== 🖌 単限 |
| 宣傳類型       | 普通 🗸 需要                                       | €Q現金:1,000 |             |
|            |                                               |            |             |
| 今日促銷日期     |                                               | ■ 期限:1 ✔   | 剩餘Q現金       |

|  | 5 |
|--|---|

今日促銷價

#### ④ 从下拉菜单中选择想要投放的商品和优惠时间。

在「1.设置今日优惠」时设置的所有优惠商品都会显示在下拉菜单。 注意不要选错商品代码与投放时间。

| [5901 | *~~[2018.07.05 ~ 2018.07.11]★新作 パール付き透けチュールトップス トップス 透け感 袖デザイン! 袖デ  |
|-------|---------------------------------------------------------------------|
| [5954 | [2018.07.05~2018.07.11] フラワーレースプラウス プラウス S M L LL レディース トップス 7分     |
| [5938 | [2018.07.07~2018.07.13] チュールトップス トップス 透け感 袖デザイン! 袖デザイン! パール付き透けチュ   |
| [5967 | [2018.07.07~2018.07.13] ワンピース モダール レディース ロング丈ワンピース モダール レディース ロ     |
| [5966 | [2018.07.07~2018.07.13] 【一枚で華やかなVネックオールインワン】ゆる〜くおしゃれに!楽してスタイリッシ     |
| [5952 | [2018.07.07~2018.07.13] 細身 着やす効果ワンピース ロング丈 ワンピー フレアAライン 細脚 カーキ      |
| [5967 | [2018.07.07~2018.07.13] ストライプスリーブドッキングトップス/袖口近くのリボンと程よいボリュームが女性     |
| [5967 | [2018.07.07~2018.07.13] 大人可愛い!! 後ろ姿で差を付けるパックリポンTシャツトップス カットソー T     |
| [5967 | [2018.07.07~2018.07.13] 【人気上下2点セット・全4色レディース】レース付き 透かし彫り             |
| [5955 | [ 2018.07.07 ~ 2018.07.13 ] 水着の上に可愛く体型カバー♪ガーリーなレース素材☆女性用 ショーパン 短パ   |
| [5966 | [2018.07.07~2018.07.13]【人気上下2点セット・全2色レディース】                         |
| [5922 | [ 2018.07.08 ~ 2018.07.13 ] さらてろ プラウス★ネクタイデザイン トップス シンプル サラサラ★大きいサイ |
| [5952 | [2018.07.09~2018.07.16] 『ウエストデザインで、女性らしく美しく! 』シンプルな大人ワンピ。ワンピース /    |
| [5954 | [ 2018.07.09 ~ 2018.07.16 ] 新品入荷!前後2wayで着られるデザインの万能シャツは、ボリュームスリーブウエ |
| [5938 | [ 2018.07.10 ~ 2018.07.16 ] 紫外線対策や冷房対策としてもオススメ サイドスリットナシジロングカーディガン  |
| [5961 | [2018.07.10~2018.07.16]2点SET!!! 【レース キャミソール X Tシャツ アンサンオル】 T        |
| [5954 | [2018.07.10~2018.07.16] 可愛くなりたい夏に。無地シリーズ ワンピース 大人 上品 夏ワンピ エレガント     |
| [5967 | [ 2018.07.14 ~ 2018.07.20 ] ワンピース モダール レディース ロング丈ワンピース モダール レディース ロ |
| [5914 | [2018.07.14~2018.07.20] 【長袖と半袖】花柄ブラウス オーバーサイズ 美ゆる 花柄シャツ ふんわり ゆる     |
| [5922 | [ 2018.07.14 ~ 2018.07.20 ] さらてろ プラウス★ネクタイデザイン トップス シンプル サラサラ★大きいサイ |
| [5952 | [2018.07.14~2018.07.20] 細身 着やす効果ワンピース ロング丈 ワンピー フレアAライン 細脚 カーキ      |
| [5967 | [2018.07.14~2018.07.20] 大人可愛い!! 後ろ姿で差を付けるバックリボンTシャツトップス カットソー T     |
| [5955 | [2018.07.14~2018.07.20] 水着の上に可愛く体型カバー♪ガーリーなレース素材☆女性用 ショーパン 短パ       |
| [5966 | [2018.07.14~2018.07.20]【人気上下2点セット・全2色レディース】                         |

## ⑤ 选择广告投放日步骤④时设置的期间中选择1天

| <b>選擇商品</b> | [595 ][                       | 2018.07     | 7.05 ~ | 2018 | .07.11 | ]フラ | ヮー | ノース | ブ 🖌 🧯 |
|-------------|-------------------------------|-------------|--------|------|--------|-----|----|-----|-------|
| 宣傳類型        | 高級 🖌 需要                       | <b>Q</b> 現金 | : 3,00 | 0    |        |     |    |     |       |
| 今日促銷日期      | 2018-07-05                    |             | 期限     | : 1  | ~      |     | 剩餘 | Q現余 | a     |
|             | Available : (180              | 0/ 0        | Jul    | ~    | 2018   | ~   |    | 0   |       |
| 商品代碼        | 595                           | Su          | Мо     | Tu   | We     | Th  | Fr | Sa  |       |
| ~ D ###     |                               | 1           | 2      | 3    | 4      | 5   | 6  | 7   |       |
| 的品標題        | フラワーレーン                       | 8           | 9      | 10   | 11     | 12  | 13 | 14  | ・ップス  |
| 曹格          | 1590                          | 15          | 16     | 17   | 18     | 19  | 20 | 21  | 各     |
|             | Oltres Deser                  | 22          | 23     | 24   | 25     | 26  | 27 | 28  | _     |
| anding URL  | <ul> <li>Item Page</li> </ul> | 20          | 20     | 24   |        |     |    |     |       |

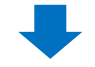

6 每个时间段的广告位有限。

Available显示为0的时候,即表示这个时间段的广告位已经被申请完了。建议 更换其他时间段再申请。

| 選擇商品        | [595494 ][ 2018.07.05 ~ 2018.07.11 | [595494][2018.07.05~2018.07.11]フラワーレースプ ¥ |  |  |  |  |
|-------------|------------------------------------|-------------------------------------------|--|--|--|--|
| 宣傳類型        | 高級 ✔ 需要Q現金:3,000                   |                                           |  |  |  |  |
| 今日促銷日期 6    | 2018-07-05                         | 剩餘Q現金                                     |  |  |  |  |
| 商品代碼        | 595494                             | 優惠號碼                                      |  |  |  |  |
| 商品標題        | フラワーレースブラウス ブラウス SM                | LLL レディース トップス                            |  |  |  |  |
| 價格          | 1590                               | 今日促銷價格                                    |  |  |  |  |
| Landing URL | ●Item Page ()卖家店铺 ()theme          | e                                         |  |  |  |  |

#### ☆小贴士

・广告投放位有数量限制。先申请先安排。由于是按照投放时间和时长来安排,所以如果广告位满了,可能会提前截止申请。从广告投放前10天的上午10点开放申请。(e.g. 7/11投放广告、7/1010:00开放申请)如果想在双休日・节假日投放,建议在申请开放后,马上就进行申请处理。

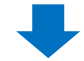

### ⑦确认Qcash的余额 如果余额不足的话,点击【购买Q现金】,进行充值

| 剩餘Q現金          | 剩餘Q現金: 35,670 | 開買Q現金 |
|----------------|---------------|-------|
| 優惠號碼           | 29249866      | 今日    |
| レディース トップス 7分補 | 由レース ストレッ     |       |
|                |               |       |

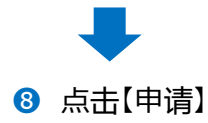

| 35 |        |                |        |
|----|--------|----------------|--------|
| 66 | 今日促銷數量 | 48             |        |
|    | 最小銷售數量 | 99999          |        |
|    | 8      | 請 Show History | 返回至最上方 |

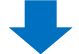

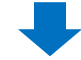

⑨ 点击申请后,自动弹出下面的窗口,点击【确认】

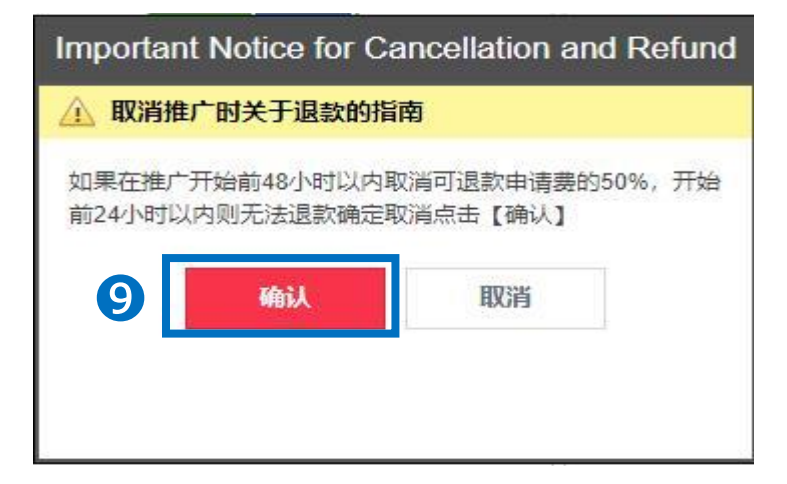

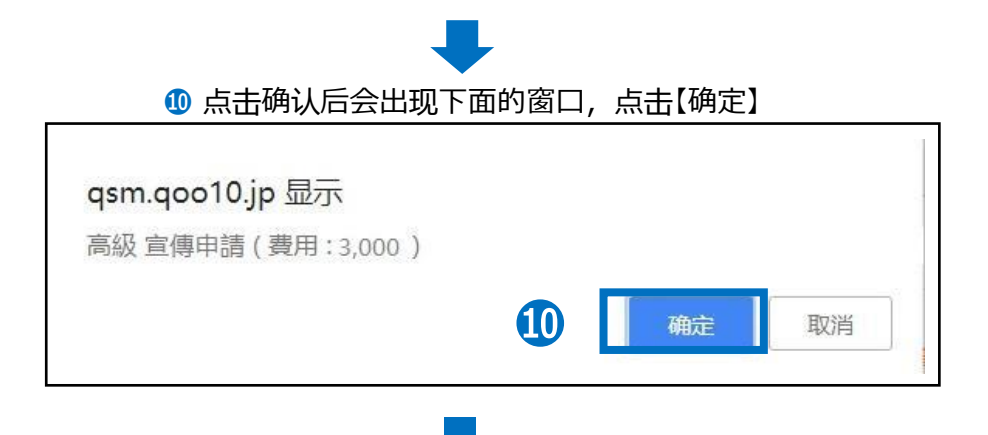

## ❶ 确认是否正常申请成功・点击【Show History】查看申请履历

| 今口促钥型重 |        | No Limit     |        |
|--------|--------|--------------|--------|
| 最小銷售數量 |        | 99999        |        |
| 申      | 山<br>請 | Show History | 返回至最上方 |

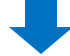

#### 点击后会自动弹出下面的窗口, ・类型设置「今日促销」,选择宣传日期区间, 点击右侧的【搜索】即可查看。

|                 | 3.//q311.q0010.jp/01                       | IRT.INC.OSIII.WED/DE                                                                                                    | ai, Homotoni history.asp                                             | ^                             |      |                          | TS                                                                               |            |
|-----------------|--------------------------------------------|----------------------------------------------------------------------------------------------------|----------------------------------------------------------------------|-------------------------------|------|--------------------------|----------------------------------------------------------------------------------|------------|
| 目請記錄            |                                            |                                                                                                    |                                                                      |                               |      |                          |                                                                                  |            |
| <b>近活動 (2</b> 4 | 4小時内)                                      |                                                                                                    |                                                                      |                               |      |                          |                                                                                  |            |
| 申請:0, 已確認:      | 1, 拒絕: 0                                   |                                                                                                    |                                                                      |                               |      |                          |                                                                                  |            |
|                 |                                            |                                                                                                    |                                                                      |                               |      |                          |                                                                                  |            |
| <b>眼時優惠宣</b> (  |                                            | 当中/亩=349                                                                                                    |                                                                      |                               |      |                          |                                                                                  | Q、搜索 IN Ex |
| 順型              | 限時優惠<br></i ◇日促銷 □億日                       | 期 2018                                                                                                    | 8/07/09 🛅 ~ 2018/07/1                                                | 5                             |      | Time Zone                | 所有                                                                               | ~          |
| 嗣鍵詞 🔤           | 可品行动時 💙                                    |                                                                                                    |                                                                      |                               |      | Status                   | 所有                                                                               | ~          |
|                 |                                            |                                                                                                    |                                                                      |                               |      |                          |                                                                                  |            |
| 類型 商            | 商 為品代碼                                     |                                                                                                    | 時間區域                                                                 | 最近活動 狀態                       | 国展展览 | 申請日期                     | 改性                                                                               | 最后修改       |
| 類型 商            | 限時優惠                                       | m <sup>≟</sup> ∰日期<br><b>①</b><br>(注)<br>(注)<br>(注)<br>(注)<br>(注)<br>(注)<br>(注)<br>(注)                                                                                                    | <sup>6</sup> 時間區域<br>今日促銷宣傳                                          | 融近活動 狀態<br>記録                 | 国展展党 | 申請日期                     | 改性                                                                               | 最后修改       |
| 類型商             | <sup>展品代碼</sup> 商<br>限時優惠<br><sup>類型</sup> | 田田 (1995)     田田 (1995)     田 (1995)     田 (1995)     田 (1995) | 時間區域                                                                 | 融近活動 XX態<br>注記録<br>2018/07/09 | 国限限范 | 申請日期                     | 改性                                                                               | 最后修改       |
| 類型 商            | 5品代碼 前<br>限時優惠<br>類型<br>開雑詞                | <ul> <li>         · ■●日期         ·         ·         ·</li></ul>                                                                                                    | ■ 時間區域       時間區域       今日促銷宣傳       宣傳日期                            | 融近活動   狀態<br>記録<br>2018/07/09 | 国展展览 | 申請日期))18/07/15           | 改性<br>()<br>()<br>()<br>()<br>()<br>()<br>()<br>()<br>()<br>()<br>()<br>()<br>() | 最后修改       |
| 類型商             | s品代碼 部<br>限時優惠<br>類型<br>開鍵詞<br>類型          | <ul> <li>         · · · · · · · · · · · · · · ·</li></ul>                                                                                                    | <ul> <li>時間區域</li> <li>今日促銷宣傳</li> <li>宣傳日期</li> <li>商品標題</li> </ul> | 融近活動                          | 国展展览 | 申請日期<br>018/07/15<br>最近近 | <u>改性</u>                                                                        | 最后修改       |

## 如何修改·取消付费推广的今日特惠

### 1. 高级套餐和普通套餐的区别

- 高级套餐申请后可以修改推广的商品。但是宣传类型·推广时间不能修改。如 要修改,需要将先前申请的内容取消后,重新申请。
- 普通套餐一旦申请后,一律不能修改。如要修改,请将先前申请的内容取消 后,重新申请。

|      | 商品 | 宣传类型 | 推广时间 |
|------|----|------|------|
| 普通套餐 | 不可 | 不可   | 不可   |
| 高级套餐 | 可  | 小山   | 小山   |

### 2. 如何修改已申请的推广商品

• 高级套餐,修改已申请的推广商品操作方法如下

1限时特价&今日特惠页面>「申请今日促销宣传」或「申请限时优惠商品宣传
 >

| 我的Q現金: 20,670 | 購買Q現金  |  |
|---------------|--------|--|
|               | 限時優惠數量 |  |
|               |        |  |
|               | 折扣数量 1 |  |

点击【Show History】

## 2.如何修改已申请的推广商品

2 会弹出下图的窗口,类型选今日促销,设置宣传日期与商品代码,点击【搜索】

| and the second second second second second second second second second second second second second second second | (04.1.nt) | da)            |            |                 |           |       |         |            |        |
|----------------------------------------------------------------------------------------------------|-----------|----------------|------------|-----------------|-----------|-------|---------|------------|--------|
| 反近活到.                                                                                                    | 1(24小时    | M)             |            |                 |           |       |         |            |        |
| 申請:3, 已                                                                                                    | 3. 拒絕     | E: 0           |            |                 |           |       |         |            |        |
|                                                                                                    |           |                |            |                 |           |       |         |            |        |
| 品時優惠                                                                                                    | 官傳記錄      | / 今日促銷宣傳       | 記錄         |                 |           | 2     |         | Q. 搜索      | Excel  |
|                                                                                                    |           |                |            | 12013           | 1000      | 9     | -       |            |        |
| 預型                                                                                                    | 限時優惠      | ▼ 宣傳日期         | 2018/07    | //06 🔟 ~ 201    | 8/07/12 📖 | Time  | Zone 所有 | 1          | •      |
| 關鍵詞                                                                                                    | 商品代碼      | ¥              |            |                 |           | Statu | is 所有   | ij v       |        |
| 類型                                                                                                    | 商品代碼      | 商品標題           | 宣傳日期       | 時間區域            | 最近活動      | 狀態    | 国展展览    | 申請日期       | 2      |
| TIME SALE                                                                                                    | 59612     | ☆全17色 レディース【   | 2018-07-06 | 2 (17:00~24:00) | PREMIUM   | 完     |         | 2018/06/26 | 201: ^ |
| TIME SALE                                                                                                    | 59763     | 【ベルトセットのコント    | 2018-07-06 | 1 (10:00~17:00) | PREMIUM   | 完     |         | 2018/07/05 | 201:   |
| TIME SALE                                                                                                    | 5967184PH | 【今、買いたいが特価! j  | 2018-07-06 | 1 (10:00~17:00) | PREMIUM   | 完     |         | 2018/07/05 | 201:   |
| TIME SALE                                                                                                    | 596718465 | 【人気上下2点セット・全   | 2018-07-07 | 2 (17:00~24:00) | PREMIUM   | 完     |         | 2018/07/02 | 201:   |
| TIME SALE                                                                                                    | 596127105 | ☆全17色レディース【    | 2018-07-07 | 1 (10:00~17:00) | PREMIUM   | 売     |         | 2018/07/04 | 201:   |
| TIME SALE                                                                                                    | 596204141 | 2018春夏トップス ブラウ | 2018-07-07 | 2 (17:00~24:00) | PREMIUM   | 完     |         | 2018/07/02 | 201:   |
|                                                                                                    | 597610010 | 【麻×コットン】新登場!   | 2018-07-08 | 1 (10:00~17:00) | PREMIUM   | 完     |         | 2018/07/03 | 201: - |
| TIME SALE                                                                                                    | 3370 1000 |                |            |                 |           |       |         |            |        |

### 3 双击选中想要修改的商品

| https://asm.doc        | 10.ip/GMKT.INC.Gsm Web                                                                             | /Deal/Prom                     | otionHistory.aspx           |                                                                      |          |            |                                           |              |
|------------------------|----------------------------------------------------------------------------------------------------|--------------------------------|-----------------------------|----------------------------------------------------------------------|----------|------------|-------------------------------------------|--------------|
| AILY DEAL 5959/9       | 四国ノアッンヨン-人刀一 2018-0/-                                                                              | 11 PREMIL                      | M 元                         | 20                                                                   | 18/07/10 | 2018/07/12 | 官堆风                                       | ~            |
| AILY DEAL 547769       | 【送料無料】 韓国ファ・2018-07-                                                                               | 11 PREMIU                      | M 完                         | 20                                                                   | 18/07/10 | 2018/07/12 | 管理员                                       |              |
| AILY DEAL 595979       | 韓国ファッション-スカー 2018-07-                                                                              | 12 PREMIL                      | M 已確認                       | 20                                                                   | 18/07/11 | 2018/07/11 | QSM                                       | 1            |
| AILY DEAL 591066       | 2018夏新作/春の本命レー 2018-07-                                                                            | 14 PREMIU                      | M 已確認                       | 20                                                                   | 18/07/09 | 2018/07/09 | QSM                                       |              |
| AILY DEAL 594266       | 2点セット 女子力UP 上下 2018-07-                                                                            | 14 PREMIU                      | M 已確認                       | 20                                                                   | 18/07/09 | 2018/07/09 | QSM                                       |              |
| ALL DEAL 394200        | 2mc91901112010-01-                                                                                 | 15 PICEWIC                     |                             | 20                                                                   | 10/01/09 | 2010/07/09 | QOM .                                     |              |
| AILY DEAL 591066       | 2018夏新作/春の本命レー 2018-07-                                                                            | 15 PREMIU                      | IM 已確認                      | 20                                                                   | 18/07/09 | 2018/07/09 | QSM                                       | Ň            |
| C類型                    | DAILY DEAL                                                                                         | 最近活動<br>宣傳日期                   | PREMIUM 2018-07-15          |                                                                      | 時間區域     |            | 0                                         |              |
| i<br>請日期               | 2018/07/09                                                                                         | 狀態                             | 已確認                         |                                                                      | 便惠號碼     |            | 29342955                                  | i ]          |
| 如生                     | 2018/07/09                                                                                         | 最后修改                           | QSM                         |                                                                      | 国展展览     |            |                                           |              |
| inding                 | ●item page 〇変家店铺                                                                                   | Otheme                         | select them                 | update                                                               |          |            |                                           |              |
| 絕原因                    |                                                                                                    |                                |                             |                                                                      |          |            |                                           |              |
|                        |                                                                                                    |                                |                             |                                                                      |          |            |                                           | and The last |
|                        |                                                                                                    |                                |                             |                                                                      |          |            |                                           | × 取油         |
| <b>显示控制 (用于</b>        | 仅Premium)                                                                                          |                                |                             |                                                                      |          |            |                                           | × 収演         |
| 显示控制(用于                | ·(又Premium)<br>商品选择normal                                                                          | Male                           |                             |                                                                      |          |            |                                           | × 40,76      |
| 显示控制(用于                | f(又Premium)                                                                                        | Male                           |                             |                                                                      | iormal   |            | Male                                      | × 和())))     |
| 显示控制(用于<br>change Item | Image: Symplect state       hormal         Target GOODS       2-45         Construction       2-45 | dale<br>)2018夏新作<br>トップス 七分袖 レ | 潜の本命レースカット<br>ース 『シャツ レディース | Zeola<br>Zeola<br>Zeola<br>Zeola<br>Zeola<br>Zeola<br>Zeola<br>Zeola | normal   |            | Male<br>Scotar<br>Summer Spilos<br>Spilos | × AGR        |

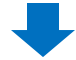

④ 在「显示控制」选项卡中,可以选择想要修改的类型。

normal: 替换到面向女性的商品Male: 替换到面向男性的商品

上面两项可全选。

|             | Material GOODS                                       | normal                            | Mala      |    |
|-------------|------------------------------------------------------|-----------------------------------|-----------|----|
| hange Item  | 2000<br>2000<br>E9910#2■12018夏新作春心<br>ー☆トップス 七労捨 レース | normal<br>2本命レースカットソ<br>1シャツレディース |           |    |
| 新学品不受自定义目标。 |                                                      | 59106#188                         | 591066360 | 适用 |
|             | $- \oplus$                                           |                                   |           | 适  |
|             |                                                      |                                   | _         |    |
|             |                                                      |                                   | _         |    |
|             |                                                      |                                   |           |    |
|             | 商品选择                                                 | enormal Male                      |           |    |

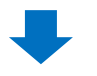

⑤ 点击【商品选择】, 会显示同一时间段内, 设置的其他推广商品。选择想要替换的商品。

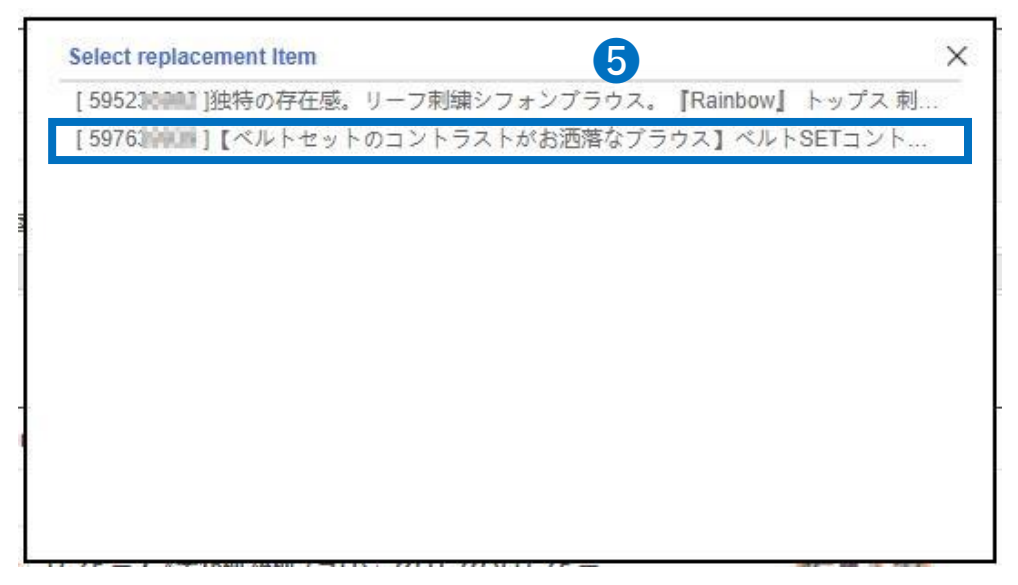

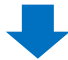

6 查看右侧的商品图标是否已经替换成步骤€中选择的商品。

|             | 商品选择 Inormal IMale                                                 |                |                 |
|-------------|--------------------------------------------------------------------|----------------|-----------------|
|             | Target GOODS                                                       | normal         | Male            |
| change Item | 2 color [59106===] 2018頁新作/春の本命レースカッ<br>ー ※ トップス 七分袖 レース Tシャッ レディー |                | PLON NO         |
|             |                                                                    |                |                 |
|             |                                                                    | hundress style | functions style |

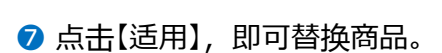

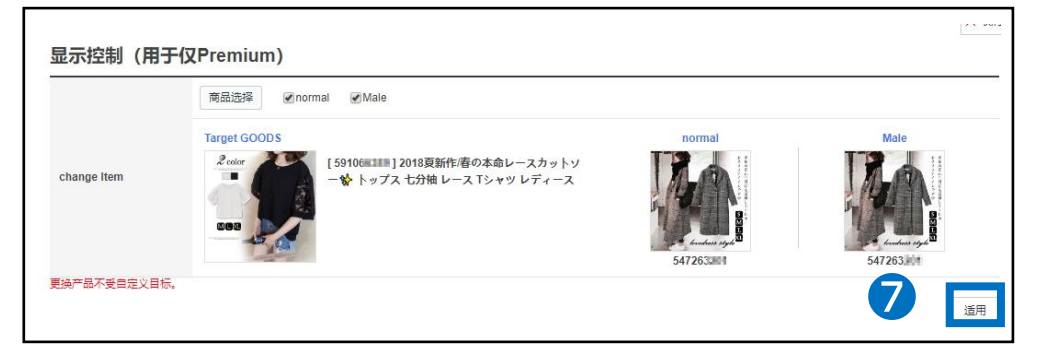

## 3. 如何取消已申请的推广商品

• 先按照【修改已申请的推广商品】步骤❶~❸处理。

1 找到「宣传详情」项目栏, 点击右下角【取消】

| DC類型    | DAILY DEAL         | 最近活動  | PREM  | IIUM         |        |    |          |
|---------|--------------------|-------|-------|--------------|--------|----|----------|
| 商品代碼    | 5910(00)           | 宣傳日期  | 2018- | 07-15        | 時間     | 臺域 | 0        |
| 申請日期    | 2018/07/09         | 狀態    | 已確認   | 3            | 便惠!    | 波碼 | 29342955 |
| 改性      | 2018/07/09         | 最后修改  | QSM   |              | 国展     | 展览 |          |
| landing | ●item page   ◎卖家店铺 | theme |       | select theme | update |    |          |
| 拒絕原因    |                    |       |       |              |        |    |          |

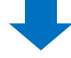

2 确认取消后的退款Qcash金额,点击【确认】

退款金额根据取消的时间,划分为下面三类。 • 推广期48小时取消:全额退款

推广前48小时~24小时取消:退一半的推广费
不满24小时:无法退款

| 取兴时终退势的全额 32,0000千           |    |
|------------------------------|----|
| 427月431912567月3五段 至3,0000113 |    |
| 2 确认                         | 消除 |

# 今日特惠的结算方法

## 1. 结算方法的计算公式

• 今日特惠售出的商品的结算方法,请参考下面的计算公式。

结算价 = 今日特惠的销售价格 – (特惠前的销售价格X手续费率)

2. 结算方法图例

通常情况

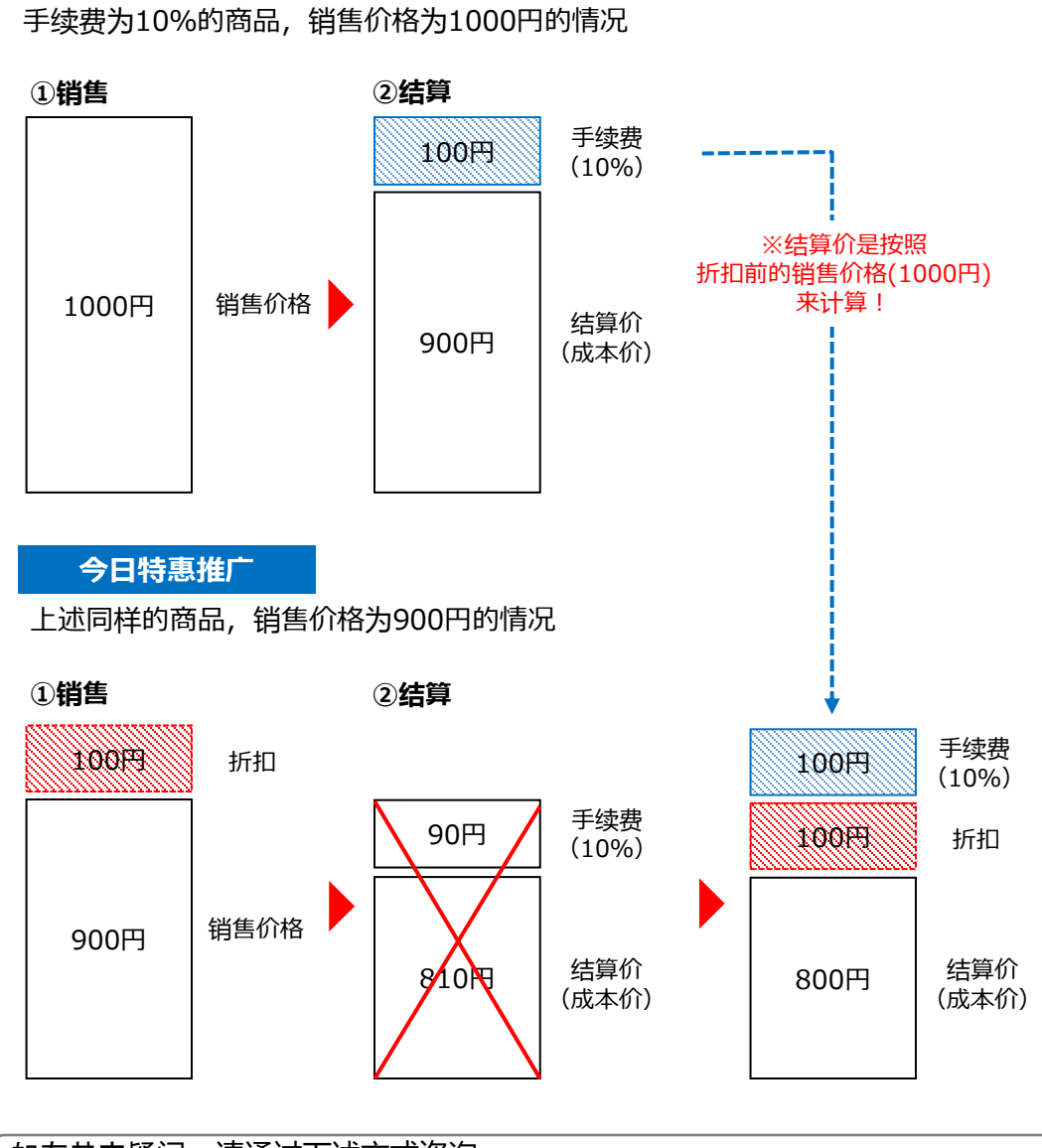

如有其它疑问,请通过下述方式咨询: <u>向Qoo10进行咨询</u>>选择类型:[JQSM操作方法]>[广告推广・优惠券・Qcash]